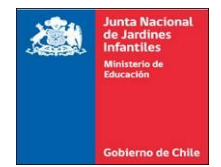

## **INSTRUCTIVO COBRO REMUNERACIÓN PAGO CASH**

El Banco Estado de Chile a través de su Portal Web ofrece la alternativa de cobrar la Remuneración depositada en la modalidad **PAGO CASH** de forma **NO PRESENCIAL**, para ello el usuario solo debe contar con su clave de acceso para ingresar a **BANCA EN LÍNEA** y su **TARJETA DE COORDENADAS**.

A continuación, se explicarán los pasos a seguir para cobrar a través del Portal Web un Pago Cash. Esta transferencia únicamente puede efectuarse hacia una Cuenta Bancaria del Banco Estado de Chile. Encontrándose habilitadas las siguientes; **CUENTA CORRIENTE, CHEQUERA ELECTRÓNICA, CUENTA DE AHORRO Y CUENTA RUT.** 

## **1\_ REGISTRO EN PORTAL WEB:**

El usuario debe Ingresar al **SITIO WEB** <u>www.bancoestado.cl</u> y registrar su Rut y Clave de acceso.

| 煮 BancoEstado                    |  |
|----------------------------------|--|
| Banca en Línea                   |  |
| RUT Usuario                      |  |
| 18.957.076-7                     |  |
| Clave                            |  |
|                                  |  |
| Ingresar                         |  |
| ر <u>Problemas con su Clave?</u> |  |
|                                  |  |
| Acceso Empresas                  |  |

Para concluir el usuario debe hacer clic en INGRESAR.

**NOTA:** El Usuario debe realizar esta operación a través del Portal Web, esta opción NO está disponible aun desde la APP Banco Estado.

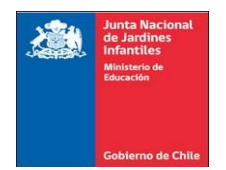

## 2\_ PROCEDIMIENTO PARA TRANSFERENCIA PAGO CASH:

2.1 El usuario deberá seleccionar la opción PAGOS a través del Portal Web.

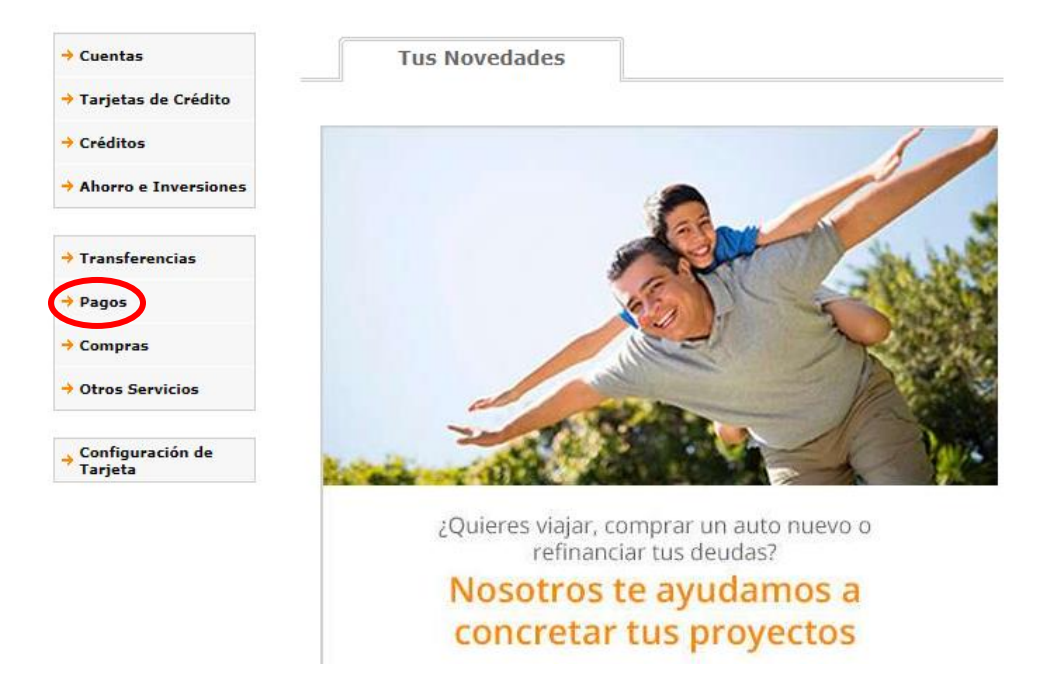

2.2 Seleccione la Pestaña DEPOSITAR PAGO.

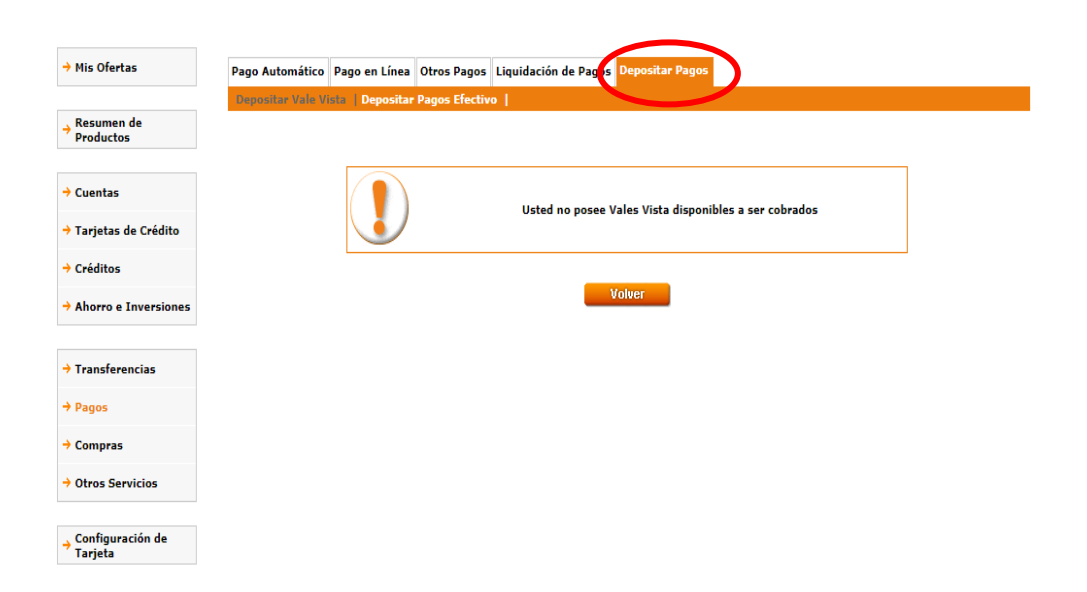

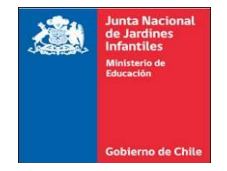

**2.3** A continuación el usuario deberá seleccionar la opción **DEPOSITAR PAGOS EN EFECTIVO**, en está pestaña figurará el **PAGO DE SU REMUNERACIÓN DISPONIBLE PARA SU COBRO** y se desplegarán las Cuentas Bancarias que posee habilitadas con el Banco Estado de Chile, las cuales pueden ser:

- ✓ Cuenta Corriente
- ✓ Chequera Electrónica
- ✓ Cuenta de Ahorro
- ✓ Cuenta Rut

| 煮 BancoEstado                 | Simuladores 🕕                                   | Emergencias 🗾 Sucursales    | 🔀 Contáctenos         | 1 Actualizar Datos | G Inicio |  |
|-------------------------------|-------------------------------------------------|-----------------------------|-----------------------|--------------------|----------|--|
| → Mis Ofertas                 | Pago Automático Pago                            | o en l'instant Press Liquid | lación de Pagos Depos | iitar Pagos        |          |  |
| → Resumen de<br>Productos     | Depositar Vale Vist                             | Depositar Pagos Efectivo    |                       |                    |          |  |
| → Cuentas                     | Usted no posee pagos disponibles para depositar |                             |                       |                    |          |  |
| → Tarjetas de Crédito         |                                                 |                             |                       |                    |          |  |
| → Créditos                    |                                                 |                             |                       |                    |          |  |
| → Ahorro e Inversiones        |                                                 |                             |                       | -                  |          |  |
| → Transferencias              |                                                 |                             |                       |                    |          |  |
| → Pagos                       |                                                 |                             |                       |                    |          |  |
| → Compras                     |                                                 |                             |                       |                    |          |  |
| → Otros Servicios             |                                                 |                             |                       |                    |          |  |
| → Configuración de<br>Tarjeta |                                                 |                             |                       |                    |          |  |

Finalmente, el usuario deberá confirmar la trasferencia de su Remuneración con la clave de la Tarjeta de Coordenadas del Banco Estado de Chile.

**NOTA:** El dinero queda disponible de manera automática en la Cuenta Bancaria seleccionada.